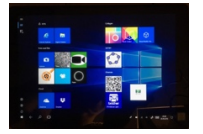

3. An «Start» heften

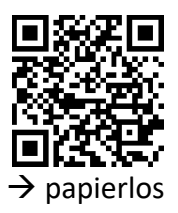

**Microsoft Store** 

Apps, die im Alltag oft gebraucht werden, heftet man am besten an «Start» an, um die App beim Arbeiten schnell griffbereit zu haben.

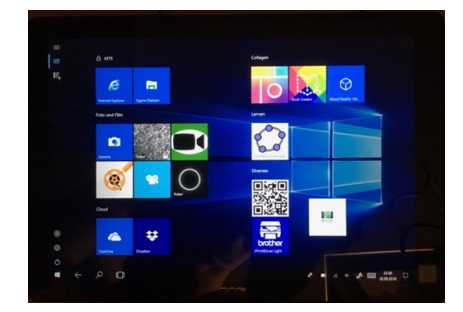

MI.2.3 Die Schülerinnen und Schüler verstehen Aufbau und Funktionsweise von informationsverarbeitenden Systemen und können Konzepte der sicheren Datenverarbeitung anwenden.

Informatiksysteme Die Schülerinnen und Schüler ...

| 1 | а | » können Geräte ein- und ausschalten, Programme starten, bedienen und beenden sowie<br>einfache Funktionen nutzen. |
|---|---|----------------------------------------------------------------------------------------------------|
|   | d | » können mit grundlegenden Elementen der Bedienoberfläche umgehen (Fenster, Menu,<br>mehrere geöffnete Programme). |

## Schritt für Schritt

1. Sobald eine App installiert wurde, besteht die Möglichkeit sie an «Start» zu heften.

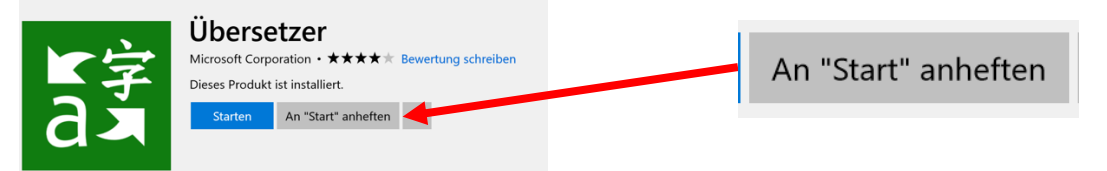

2. Ein Klick auf das Windows-Symbol zeigt alle angehefteten Apps an.

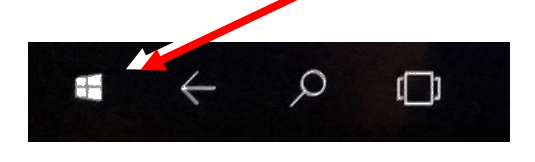

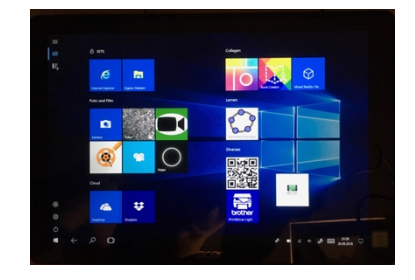

3. Um nachträglich eine App anzuheften, wird die gewünschte App über «Suchen ... aufgerufen. Durch längeres Antippen der App erscheint das erwünschte Menü.

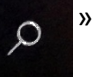

App → An "Start" anheften